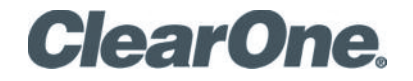

CHAT™ 160 Group Speakerphone for Skype

USER'S MANUAL

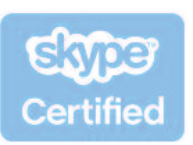

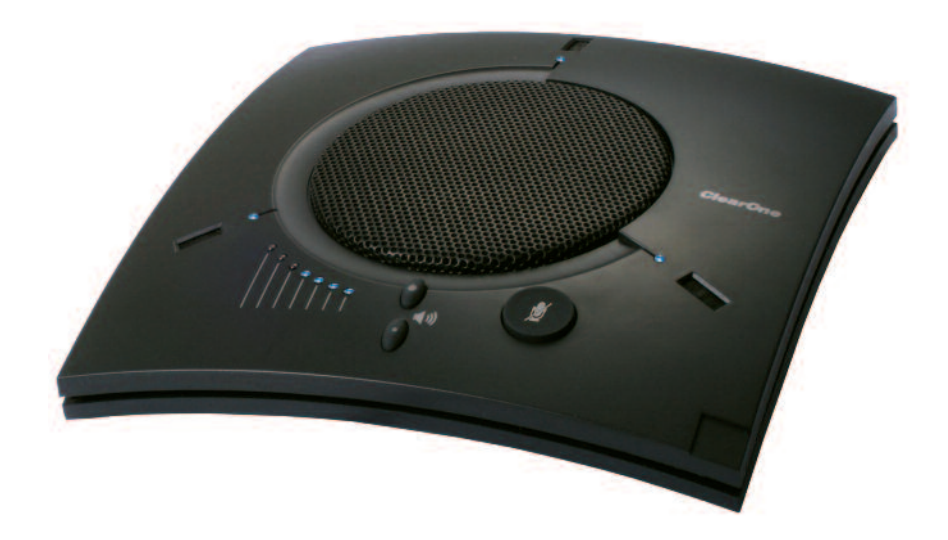

| TELEPHONE 1           | .800.283.5936            |
|-----------------------|--------------------------|
| 1                     | .801.974.3760            |
| FAX 1                 | .801.974.3669            |
| <b>EMAIL</b> <u>t</u> | ech.support@clearone.com |
| <b>ON THE WEB</b> ⊻   | www.clearone.com         |

### CHAT 160 USER'S MANUAL

## CLEARONE PART NO. 800-000-012. SEPTEMBER 2009 (REV. 1.4)

© 2009 ClearOne Communications, Inc. All rights reserved. No part of this document may be reproduced in any form or by any means without written permission from ClearOne Communications. ClearOne reserves specific privileges.

Information in this document is subject to change without notice.

U.S. PATENTS: D539,274; D556,189; D531,999. OTHER PATENTS PENDING.

## TABLE OF CONTENTS

## **CHAPTER 1: INTRODUCTION**

| Product Overview1               |
|---------------------------------|
| Service and Support1            |
| Important Safety Information 2  |
| Unpacking                       |
| Replacement Parts & Accessories |
| CHAT 160 Configurations 4       |

## CHAPTER 2: GETTING STARTED

| CHAT 160 Controlls              | • • | ÷ | • • | . 5 |
|---------------------------------|-----|---|-----|-----|
| LED Indicators                  |     |   |     | . 5 |
| Volume Up/Down and Mute Buttons |     |   |     | . 5 |
| Connecting Your CHAT 160        |     |   |     | . 6 |

### CHAPTER 3: CONFIGURING THE CHAT 160

| Connecting Your CHAT 1607                      |
|------------------------------------------------|
| Installing the CHAT Software for Windows7      |
| Configuring Your CHAT 16012                    |
| My Devices                                     |
| Optimizing Sound Quality14                     |
| Pre-Definded Device Settings14                 |
| Using a Third Party Application15              |
| Using the CHAT Application                     |
| Connecting Your CHAT 160 to External Devices16 |
| Connecting to a PC16                           |
| Connecting to a Telephone                      |
| Connecting to a Video Confenrencing Device19   |

#### CHAPTER 4: USING THE CHAT APPLICATION

| Device Setup                              | 2 |
|-------------------------------------------|---|
| My Devices                                | 3 |
| Applying Audio Settings to the CHAT 160 2 | 3 |
| Removing Devices from My Devices          | 3 |
| Updating Firmware & Database2             | 4 |
| Help                                      | 8 |
| Advanced                                  | 8 |
| Advanced Settings: Audio Settings         | 9 |
| Advanced Settings: Database               | 0 |
| Advanced Settings: Log                    | 3 |

## CHAPTER 5: MAINTENANCE

| Caring for Your CHAT 160 . |  |
|----------------------------|--|
|----------------------------|--|

| Troubleshooting                                  | 34 |
|--------------------------------------------------|----|
| Recovering from an Interrupted Firmware Update 3 | 35 |

#### CHAPTER 6: APPENDIX

| Specifications |  |
|----------------|--|
| Compliance     |  |
| Warranty       |  |

# CHAPTER 1: INTRODUCTION

#### **PRODUCT OVERVIEW**

Thank you for purchasing the ClearOne CHAT 160 group speakerphone.

The CHAT 160 is a high performance audio peripheral that provides rich audio for hands-free calls with Skype, the popular Internet communication program. The CHAT 160 is completely full-duplex and contains HDConference<sup>™</sup>, the suite of audio processing technologies that includes Distributed Echo Cancellation<sup>™</sup>, noise reduction, automatic level controls, and adaptive modeling, producing crystal clear conversations.

Though designed specifically to be used with Skype, the CHAT 160 can also be used with other devices such as enterprise telephones and other applications such as VoIP softphones, web conferencing, instant messaging and PC-based gaming. This manual will provide detailed instructions on using the CHAT 160 with Skype, as well as with these additional devices and applications.

## SERVICE AND SUPPORT

If you need additional information on how to set up or operate your CHAT 160 group speaker phone, please contact us. We welcome and encourage your comments so we can continue to improve our products and better meet your needs.

#### TECHNICAL SUPPORT

Telephone: 1.800.283.5936 (USA) or 1.801.974.3760 Fax: 1.801.977.0087 E-mail: <u>tech.support@clearone.com</u> Web site: <u>www.clearone.com</u>

#### SALES AND CUSTOMER SERVICE

Telephone: 1.800.945.7730 (USA) or 1.801.975.7200 Fax: 1.800.933.5107 (USA) or 1.801.977.0087 E-mail: <u>sales@clearone.com</u>

#### PRODUCT RETURNS

All product returns require a return material authorization (RMA) number. Please contact ClearOne Technical Support before attempting to return your product. Make sure you return all the items that shipped with your product.

# IMPORTANT SAFETY INFORMATION

Read the safety instructions before using this product. This personal speaker phone is not designed for making emergency telephone calls when the power fails. You must make alternative arrangements for telephone access to emergency services.

- · Read and understand all instructions. Follow all warnings marked on the product.
- Unplug the product from the outlet before cleaning. Do not use liquid cleaners or aerosol cleaners. Use only a damp cloth for cleaning.
- Do not use this product in or near water, for example, near a bathtub, kitchen sink, or swimming pool.
- Place this product on a flat, level, dry surface for ongoing operation.
- Never place product near heat radiators or registers. Allow adequate ventilation for heat dissipation.
- This product should only be operated using a power source specified on the product label. If you are not sure about the power source at your location, consult your dealer or local power company.
- Do not overload wall outlets and extension cords; this can cause fires or electric shock.
- Never spill liquid on or into the product.
- Do not disassemble this product. Opening or removing covers can expose you to dangerous voltages and other risks. Incorrect reassembly can cause electric shock during subsequent use. Disassembly voids the warranty.
- Unplug the product from the outlet and contact a qualified service technician under the following conditions:
  - a. When the power supply cord or plug is damaged or frayed.
  - b. If liquid has been spilled into the product.
  - c. If the product does not operate normally by following the operating instructions.
  - d. If the product has been dropped or damaged.
  - e. If the product exhibits a distinct change in performance.
- Avoid telephones during an electrical storm. There is a risk of electric shock from lightning.
- Do not use this product to report a gas leak in the vicinity of the leak.
- Do not use this product near intensive care medical equipment or by persons with pacemakers.
- This product can interfere with electrical equipment such as answering machines, TV sets, radios, computers and microwave ovens. Do not place the product in close proximity to any of these devices.

WARNING: TO PREVENT FIRE OR ELECTRICAL SHOCK HAZARD, DO NOT EXPOSE THIS PRODUCT TO RAIN OR MOISTURE.

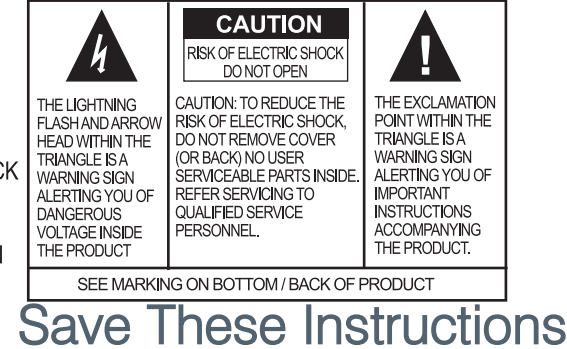

## UNPACKING

The illustration below shows the parts that ship in the box with each model of the CHAT 160. Contact your dealer for replacement parts and accessories.

CHAT 160 910-156-251

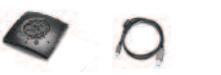

Note: ClearOne is not responsible for product damage incurred during shipment. You must make claims directly with the carrier. Inspect your shipment carefully for obvious signs of damage. If the shipment appears damaged, retain the original boxes and packing material for inspection by the carrier. Contact your carrier immediately.

#### **REPLACEMENT PARTS & ACCESSORIES**

The standard CHAT 160 configuration is as a USB device connected to your laptop or PC for hands-free calls with Skype. However, additional accessories can be purchased for the CHAT 160 to make it interoperable with several enterprise telephone handsets and video conferencing systems. These accessories are designed for use with ClearOne's CHAT 150 speakerphone but are also completely compatible with the CHAT 160.

The illustration below shows all parts and accessories available for the CHAT 150 and which will also work with the CHAT 160. Contact your dealer for replacement parts or accessories.

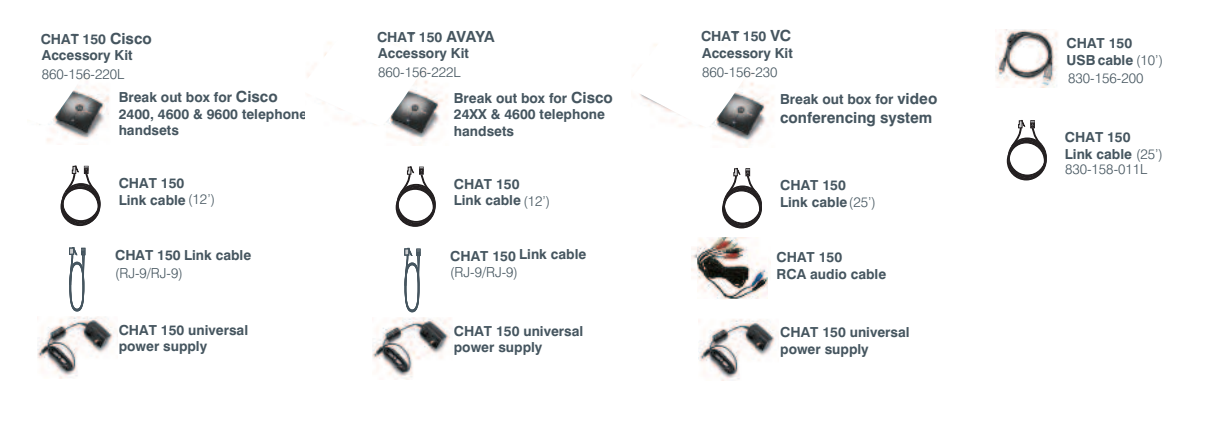

## **CHAT 160 CONFIGURATIONS**

The standard CHAT 160 configuration is as a USB device connected to your laptop or PC for hands-free calls with Skype. However, additional accessories can be purchased for the CHAT 160 to make it interoperable with several enterprise telephone handsets and video conferencing systems. These accessories are designed for use with ClearOne's CHAT 150 speakerphone but are also completely compatible with the CHAT 160.

ClearOne's CHAT 150 comes in several configurations, as shown below. The CHAT 150 group speakerphone itself is the same in all configurations; different accessories have been packaged with the unit to enable a variety of connections. All CHAT 160 units have a mini-USB port, so every configuration can connect to a PC.

| Configuration                                     | Usage Profile                                                                                                    |
|---------------------------------------------------|----------------------------------------------------------------------------------------------------|
| CHAT 150 for Avaya & Cisco<br>Telephone Handsets) | Connects to the headset jack of the Avaya or Cisco handset for full-duplex speaker phone capability.                                                        |
| CHAT 150 USB                                      | Connects to the USB port of a PC (or laptop) for use with softphones, internet telephony applications, web conferencing, instant messaging with audio, etc. |
| CHAT 150 VC                                       | Connects to any video conferencing system for full-duplex speaker phone capability.                                                                         |

# CHAPTER 2: GETTING STARTED

## **CHAT 160 CONTROLS**

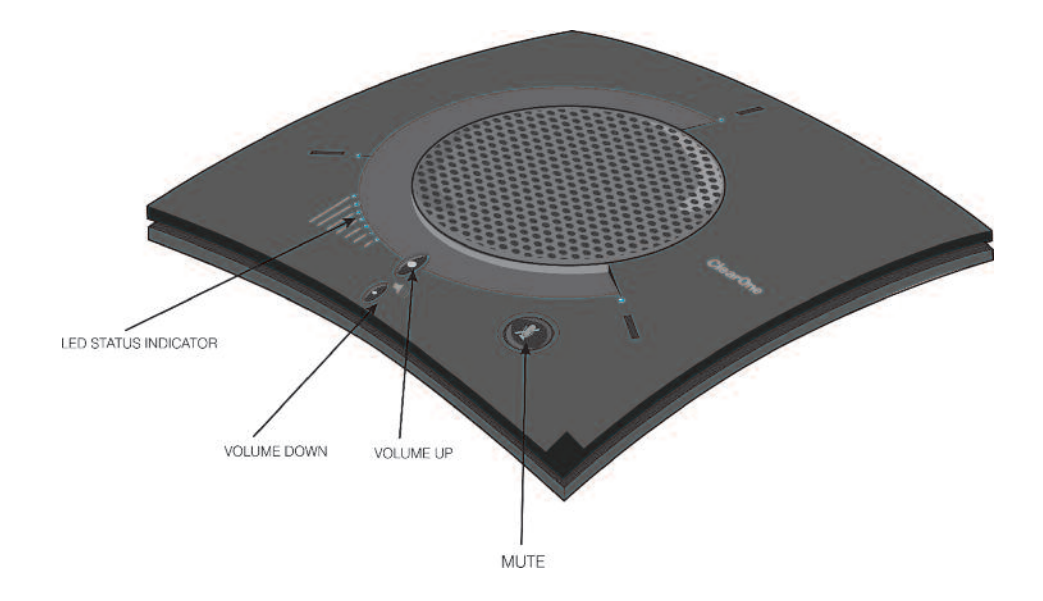

#### **LED Indicators**

Several blue LED lights show when the CHAT 160 is connected to a PC via USB or when the CHAT 160 is plugged into a breakout box. The three status indicator LEDs above each microphone are blue when the unit is operational and change to red when mute is turned on. The seven LEDs next to the volume controls illuminate blue to indicate the current volume setting—more lights indicate a higher volume level.

Once successfully connected to your computer, the CHAT 160 will automatically become the default audio device for Windows (speaker and microphone). When you run Skype, the CHAT 160 will also become the default speaker and microphone for Skype calls, replacing your computer's speakers and microphone.

#### Volume Up/Down and Mute Buttons

Use the **Volume Up/Down** buttons to adjust the volume level of the CHAT 160. Use the **Mute** button to mute the CHAT 160's microphones until the button is pressed again.

If you are using the CHAT 160 with a PC (for Skype calls), you can also use the volume controls in Windows or in the CHAT software application to make these adjustments.

Note: If your CHAT 160 is connected to a PC, any changes you make to volume by pressing the CHAT 160 volume buttons will also change the volume settings in Windows.

## **CONNECTING YOUR CHAT 160**

1 Using the included USB cable, connect the CHAT 160 to your PC or laptop. The blue LED indicators on the CHAT 160 illuminate, indicating that the CHAT 160 is powered and ready for use.

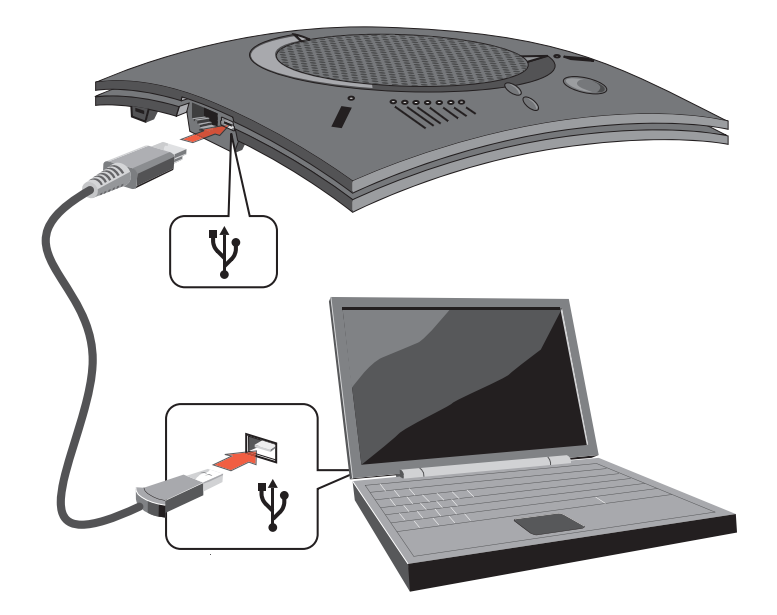

Once successfully connected to your computer, the CHAT 160 will automatically become the default audio device for Windows (speaker and microphone). When you run Skype, the CHAT 160 will also become the default speaker and microphone for Skype calls, replacing your computer's speakers and microphone. For more detailed information about using Skype and changing the audio settings, please refer to the Skype website at www.skype.com.

Note: If your sole purpose for purchasing the CHAT 160 is to use it with Skype and you do not intend to use it with hardware devices other than your PC, you do not need to review the rest of this manual. The remaining pages of this manual describe how to connect the CHAT 160 with other devices other than a PC and how to install and use the CHAT software in order to correctly configure the CHAT 160 for use with those devices.

## CHAPTER 3: CONFIGURING THE CHAT 160

## **CONNECTING YOUR CHAT 160**

Using the included USB cable, connect the CHAT 160 to your PC or laptop. The blue LED indicators on the CHAT 160 illuminate, indicating that the CHAT 160 is powered and ready for use.

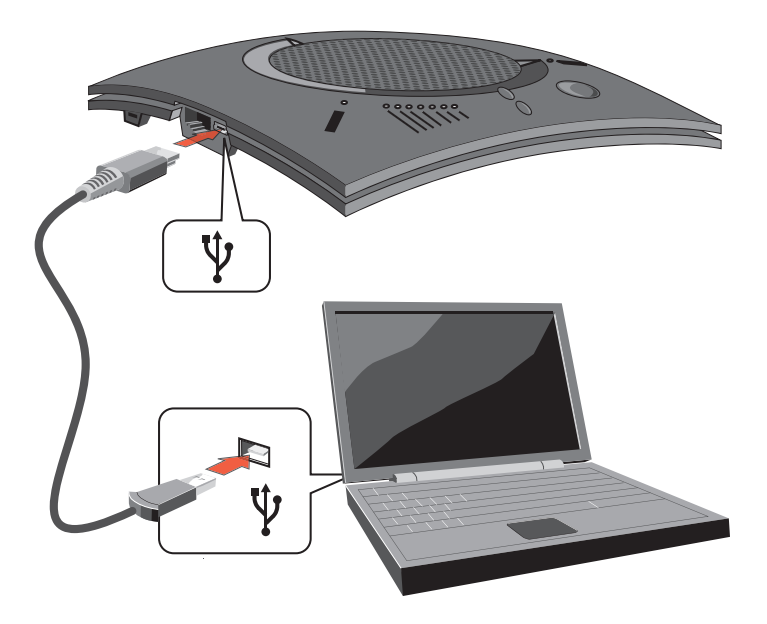

## **INSTALLING THE CHAT SOFTWARE FOR WINDOWS**

- > Note: The following instructions show Windows XP screen shots. However, the install proceedure is the same for all version of Windows Vista.
- 1 Download the CHAT software by accessing the following:

http://www.clearone.com/support/downloads.php?content=main

Select your device from the "BY PRODUCT" window and click SEARCH and the screen will display only those downloads available for your specific device. Select the latest version of the CHAT 60/160 Software and the system dill display a confirmation window for the software to be downloaded to your computer.

2 Unzip the downloaded folder and run Setup.exe to begin the installation process.

3. Windows displays an **Open File Security** dialog. Click **Run**. The CHAT software **Setup Wizard** welcome screen appears.

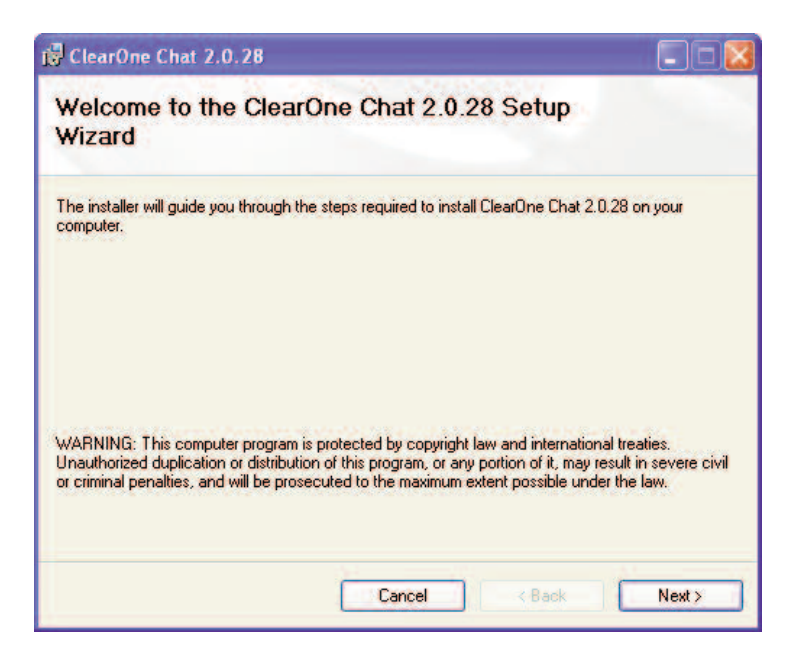

4. Click **Next**. Read the license agreement and select the **I Agree** radio button, then click **Next>** to proceed with the installation.

| ClearOne Chat 2.0.28                                                                   |                                                                                                    |                                                                                    |
|----------------------------------------------------------------------------------------|----------------------------------------------------------------------------------------------------|------------------------------------------------------------------------------------|
| icense Agreemen                                                                        | t                                                                                                    |                                                                                    |
| lease take a moment to read th<br>gree", then "Next". Otherwise                        | ne license agreement now. If you acc<br>click "Cancel".                                                                                  | ept the terms below, click "I                                                      |
| Chat Configuration Se                                                                  | oftware End User License Ag                                                                                                    | <u>µeement</u>                                                                     |
| PLEASE CAREFULLY R<br>ANY MEDIA ENVELOPE<br>SOFTWARE ARE OFFEI<br>CUSTOMER AGREES T    | EAD THIS LICENSE AGREEME<br>COR USING THE SOFTWARE. I<br>RED ONLY ON THE CONDITIO<br>O ALL TERMS AND CONDITIO<br>ANY MEDIA ENVELOPE OR U | NT BEFORE OPENING<br>RIGHTS IN THE<br>N THAT THE<br>DNS OF THE LICENSE<br>SING THE |
| AGREEMENT. OPENING<br>SOFTWARE INDICATE:<br>CONDITIONS. IF YOU D<br>MAY RETURN THE UNO | S YOUR ACCEPTANCE OF THE<br>DO NOT AGREE TO THE LICEN<br>OPENED PACKAGE.                                                                 | ESE TERMS AND<br>SE AGREEMENT, YOU                                                 |
| AGREEMENT. OPENING<br>SOFTWARE INDICATES<br>CONDITIONS. IF YOU D                       | S YOUR ACCEPTANCE OF THE<br>OO NOT AGREE TO THE LICEN                                                                                    | ESE TERMS AND<br>SE AGREEMENT, YO                                                  |

5. The **Select Installation Folder** screen appears. You can change the target installation folder, if you wish, or simply accept the default folder shown by clicking **Next>** to continue.

| click "Browse".<br>Browse |
|---------------------------|
| click "Browse".<br>Browse |
| Browse                    |
| Browse                    |
|                           |
| Disk Cost                 |
|                           |
|                           |
|                           |
|                           |
|                           |

6. The Confirm Installation screen appears. Click Next> to continue the installation.

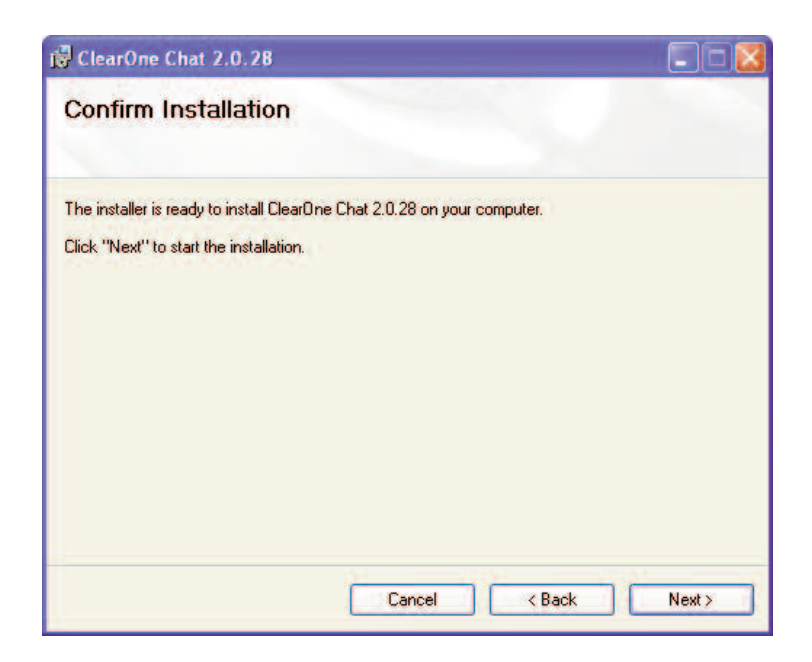

7. The Installing ClearOne CHAT screen appears showing the progress of the installation.

| ClearOne Chat 2.0.28                     |               |
|------------------------------------------|---------------|
| Installing ClearOne Chat 2.0.28          |               |
| ClearOne Chat 2.0.28 is being installed. |               |
| Please wait                              |               |
|                                          |               |
|                                          |               |
|                                          |               |
|                                          |               |
| Cancel                                   | C Back New Y  |
| Cancel                                   | < Back Next > |

8. When the software is installed, the **Device Driver Installation Wizard** screen appears. Click **Next>** to install the CHAT software drivers for Windows.

| Device Driver Installation | Wizard                                                                                                    |
|----------------------------|----------------------------------------------------------------------------------------------------|
|                            | Welcome to the Device Driver<br>Installation Wizard!<br>This wizard helps you install the software drivers that some<br>computers devices need in order to work. |
|                            | To continue, click Next.                                                                                                    |
|                            | < Back Next > Cancel                                                                                                    |

9. Once the device drivers are successfully installed, the **Driver Name** and **Status** appear in the **Device Driver Installation Wizard** screen. Click **Finish** to complete the installation.

| Device Driver Installatio | n Wizard                                                                                                    |                                |  |  |
|---------------------------|----------------------------------------------------------------------------------------------------|--------------------------------|--|--|
|                           | Completing the De<br>Installation Wizard                                                                                                    | w <mark>ice Driver</mark><br>1 |  |  |
|                           | The drivers were successfully installed on this computer.<br>You can now connect your device to this computer. If your came with instructions, please read them first. |                                |  |  |
|                           | Driver Name                                                                                                    | Status<br>Ready to use         |  |  |
|                           | < Back                                                                                                    | Finish Cancel                  |  |  |

10. The Installation Complete screen appears. Click Close to exit the CHAT installation program.

| 🛱 ClearOne Chat 2.0.28                               |       |
|------------------------------------------------------|-------|
| Installation Complete                                |       |
| ClassDee Chat 2.0.29 has been successfully installed |       |
| Click "Close" to exit.                               |       |
|                                                      |       |
|                                                      |       |
|                                                      |       |
|                                                      |       |
|                                                      |       |
|                                                      |       |
|                                                      |       |
| Cancel                                               | Close |
|                                                      |       |

The CHAT software installation is complete. You can start the CHAT software by double-clicking on the

ClearOne CHAT icon that is now on your Windows desktop, or through the Windows Start menu (Start > All Programs > ClearOne Communications > CHAT > ClearOne CHAT).

Before using the CHAT 160 for the first time, proceed with the audio settings configuration procedure. This will ensure optimal sound quality for each device and application you plan to use with the CHAT 160.

#### **CONFIGURING YOUR CHAT 160**

This section describes how you configure your CHAT 160 for the specific devices you are connecting to. The CHAT software contains a database of pre-configured device settings that allows you to instantly select and apply optimal settings for supported devices.

Note: From time to time, ClearOne adds additional devices to the database. To update your CHAT software to include all currently supported devices, see the Update Firmware & Database section later in this chapter..

If the specific device you are using with the CHAT 160 is not listed in the database, you can create a custom device by following the instructions described later in this chapter.

- 1 Using the included USB cable, connect the CHAT 160 to your PC or laptop. The blue LED indicators on the CHAT 160 illuminate, indicating that the CHAT 160 is powered and ready for use.
- 2. Start the CHAT software by double-clicking the **ClearOne CHAT** icon on your desktop (Figure 2.10), or by launching the application from your PC's **Start** menu.

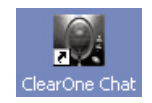

The main screen of the CHAT software will be displayed.

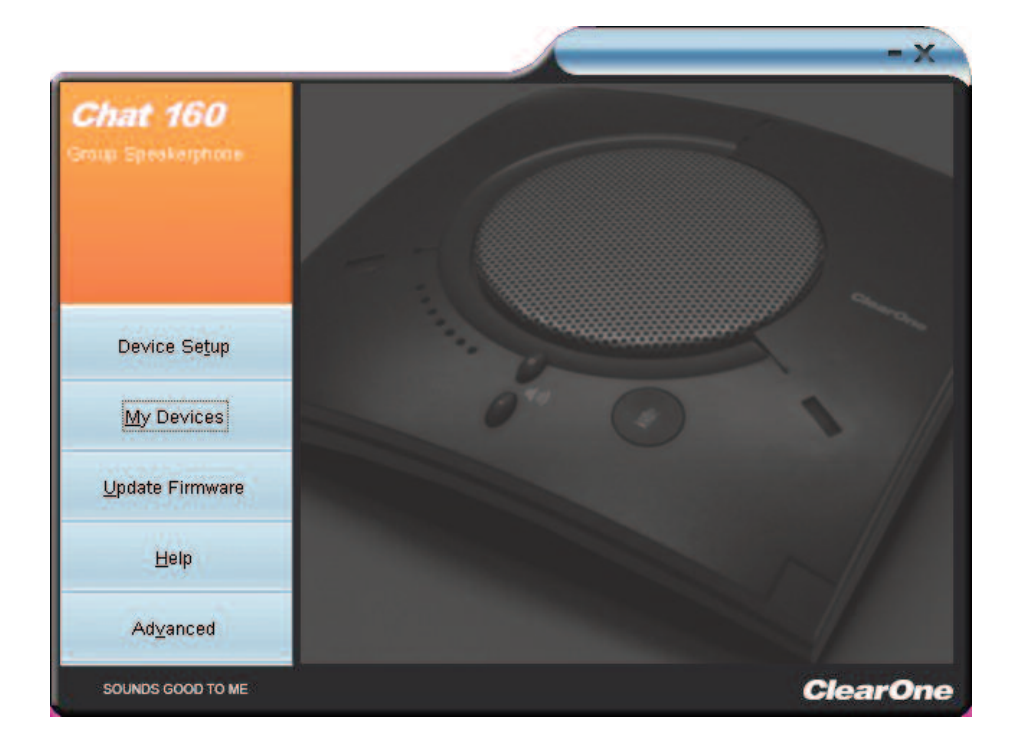

3. Click **Device Setup** from the buttons on the left. The Device Setup screen appears displaying the general types of devices you can configure for use with the CHAT 160.

|                         |                                                        |                | - x                          |
|-------------------------|--------------------------------------------------------|----------------|------------------------------|
| Chat 160                |                                                        |                | Device Setup                 |
|                         | Select 1st                                             | Select 2nd     | Select 3rd                   |
|                         | PC and Laptop<br>Phone Breakout Box<br>VC Breakout Box | Avaya<br>Cisco | 2410<br>2420<br>4610<br>4621 |
| Device Se <u>t</u> up   | 1                                                      |                |                              |
| My Devices              |                                                        |                |                              |
| <u>U</u> pdate Firmware |                                                        |                |                              |
| Help                    |                                                        |                |                              |
| Advanced                | Add to M                                               | y Devices      | Apply to <u>C</u> hat        |
| SOUNDS GOOD TO ME       |                                                        |                | ClearOne                     |

- 4. From the Select 1<sup>st</sup> column, select the type of device you are connecting to the CHAT 160.
- In the Select 2<sup>nd</sup> column, select the manufacturer of your device. If you are selecting PC and Laptop, select All. If you are connecting to a VC Breakout Box and your manufacturer is not listed, select Other.
- Select the model of the device from the list in the Select 3<sup>rd</sup> column. If you selected PC and Laptop, select All. If you selected VC Breakout Box and the specific model number is not listed, select Other.
- 7. Once all three selections have been made, the <u>Add to My Devices</u> and <u>Apply to <u>CHAT</u> buttons at the bottom of the screen will become active.</u>
- When you are satisfied with your selections in all three columns, click the Apply to <u>CHAT</u> button to apply these settings to the CHAT 160. A message will appear indicating that the settings were successfully applied to your CHAT 160.
- Click the Add to My Devices button and an entry containing these settings will be created in the My Devices screen allowing you to instantly select and apply this configuration in the future. A message will appear indicating that the device was successfully added.
- 10. Repeat steps 1 through 8 for any additional devices you will be using with your CHAT 160.

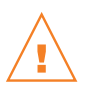

To ensure optimal sound quality, you need to customize the CHAT 160's audio settings for every application and device you will use. Refer to the tuning procedures provided in the *OPTIMIZING SOUND QUALITY* section that follows.

### **MY DEVICES**

**My Devices** displays all of the devices that you have configured for use with your CHAT 160. This screen allows you to easily switch between settings for your listed devices, including any saved custom configurations, if you have created custom audio settings for your device (see *Advanced Settings: Database* later in this chapter for more information on saving custom settings).

|                         |                        |              |                       | - X     |
|-------------------------|------------------------|--------------|-----------------------|---------|
| Chat 160                |                        |              | My                    | Devices |
| Conner Tool             | Select 1st             | Select 2nd   | Select 3rd            | >       |
|                         | PC and Laptop          | All          | All                   |         |
|                         | VC Breakout Box        | Sony         | PCS-C1                |         |
|                         | Phone Breakout Box     | Cisco        | 7960                  |         |
| <u>M</u> y Devices      |                        |              |                       |         |
| Device Se <u>t</u> up   |                        |              |                       |         |
| <u>U</u> pdate Firmware |                        |              |                       |         |
| Help                    |                        |              |                       |         |
| Ad <u>v</u> anced       | Remove from            | n My Devices | Apply to <u>C</u> hat |         |
| SOUNDS GOOD TO ME       | Rectange of the second |              | Clea                  | rOne    |

Select the device you wish to use with your CHAT 160, and click the **Apply to CHAT** button to apply the audio settings to your CHAT 160.

To remove a device from your list of **My Devices**, select the device from the list and click the **Remove from My Devices** button. Note that this only removes the device from the **My Devices** list. It does not remove it from the device database (see the *Advanced: Database* section later in this chapter for more information.)

#### **OPTIMIZING SOUND QUALITY**

For optimal sound quality, you must adjust the CHAT 160's audio settings for each device and application you will be using as described in the procedures below.

Note: The volume settings in the CHAT software are synchronized with the Windows volume settings. Changing the volume using the CHAT software or the buttons on the CHAT 160 also changes the volume settings in Windows. Conversely, changing the volume settings in Windows will change the settings in the CHAT software.

#### Using The CHAT Application With Pre-Defined Device Settings

The pre-defined device settings available in the CHAT application will provide good sound quality for many of the most popular devices used with the CHAT 160. If you used the procedure in the previous section to configure the CHAT 160's settings for one of these devices, test the sound quality before performing any additional tuning. If you are satisfied with the sound quality, no further adjustments are necessary.

## **Using A Third-Party Application**

If you are using the CHAT 160 with an application other than CHAT–such as Cisco Communicator or Skype–ClearOne recommends using the tuning wizard or audio configuration controls in that application to adjust audio settings. If the application does not have a tuning wizard or audio settings, use the CHAT application to tune audio settings for optimal sound quality as explained in the next section.

#### **Using The CHAT Application**

- 1. If not already open, start the CHAT application.
- 2. Click the **My Devices** button and select the device you want to tune (select the **Other** or **All** option if your device/application is not listed), then click the **Apply to CHAT** button.
- 3. For external hardware devices, connect the device to the CHAT 160 using the connection diagrams starting on the following pages.
- 4. Adjust the speaker and volume settings on the external device or in the application to 50% (half volume).
- Click the Advanced button to display the pre-defined audio settings for the device you selected in step 2. Use the USB Audio section of the screen to tune applications; use the Line Audio section to tune external hardware devices connected to the CHAT 160 breakout box.
  - Note: In the Advanced screen, adjusting Microphone Level under USB Audio changes the CHAT 160 microphone volume for USB applications, while adjusting the Output Level under Line Audio changes the microphone volume being sent to the device connected to the CHAT 160's line audio jack. Likewise, adjusting Speaker Level under USB Audio changes the CHAT 160 speaker volume, while adjusting the Input Level under Line Audio changes the speaker volume being received from the connected device.
- 6. Place a call using the device or application. Land lines provide the best audio for tuning purposes.
- 7. Ask the person on the other end of the call to count from 1 to 10 in a normal voice. While the person is counting, click and move the **Input** slider in the CHAT application until the caller's voice can be clearly heard. Repeat as needed to find the optimal speaker volume for the device.
- 8. While the caller is still connected, count from 1 to 10 in a normal voice. Ask the caller if they can hear you clearly. Click and move the **Output** slider until the caller can hear you clearly. Repeat the test count as needed to find the optimal microphone volume for the device.
- 9. Click **Save to Database** to capture the optimized settings. The **Add Settings to Database** dialog appears. Enter appropriate name in the **Model** field, then click the **Save to Database** button.
- 10. The optimal audio settings for the device or application are now ready for use. Repeat steps 1 through 9 for any additional devices and applications.

To switch between audio settings for different devices and applications, click the **My Devices** button, select the desired device or application, then click the **Apply to CHAT** button. The audio settings are instantly applied for the chosen device or application.

## **CONNECTING YOUR CHAT 160 TO EXTERNAL DEVICES**

Connecting To A PC

 Using the included USB cable, connect the CHAT 160 to your PC or laptop. The blue LED indicators on the CHAT 160 illuminate, indicating that the CHAT 160 is powered and ready for use.

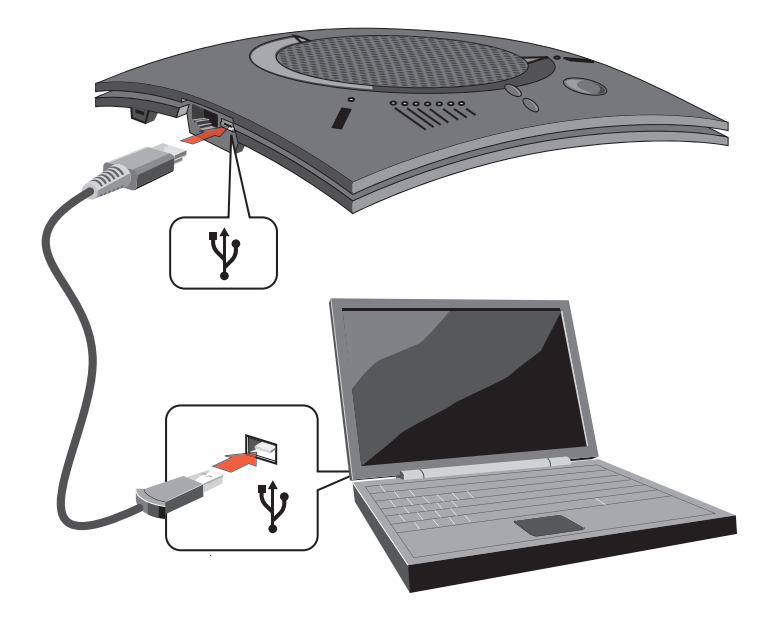

#### Connecting to a Telephone

ClearOne provides configurations of the CHAT 150 that make it possible to connect your CHAT 160 to enterprise telephone handsets from Cisco and Avaya (see CHAT 160 CONFIGURATIONS in the Introduction to this manual). The CHAT 150 phone Breakout Box is the interface between the CHAT 160 and the particular telephone.

1. Using the included 25' RJ-45 cable, connect the Phone Breakout Box to your CHAT 160.

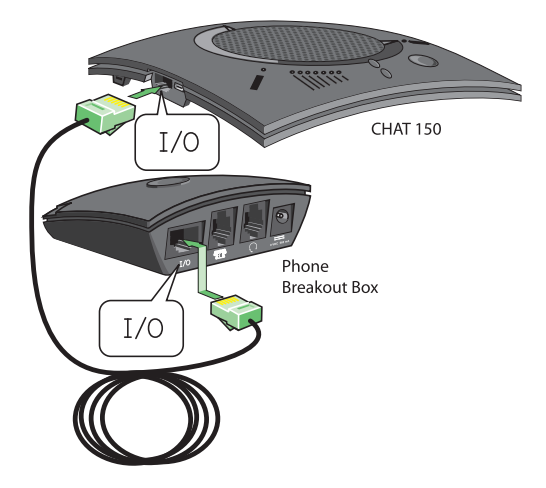

2. Using the included 2' RJ-9 telephone cable, connect the Phone Breakout Box's **phone jack** to your telephone's **headset jack** 

**DO NOT** plug the cable into the telephone's line jack, handset jack, or a telephone different from that listed on the bottom of the Phone Breakout Box as damage to the telephone and/or CHAT 160 might occur.

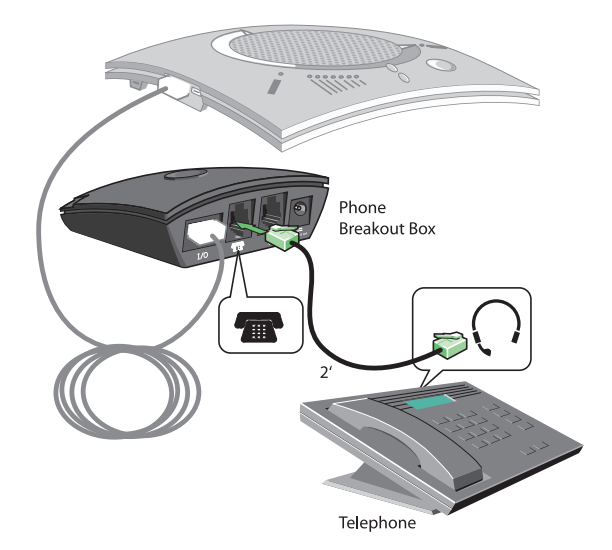

3. If you have a headset that you typically use with your telephone, connect it to the **headset jack** on the CHAT 160 Phone Breakout Box.

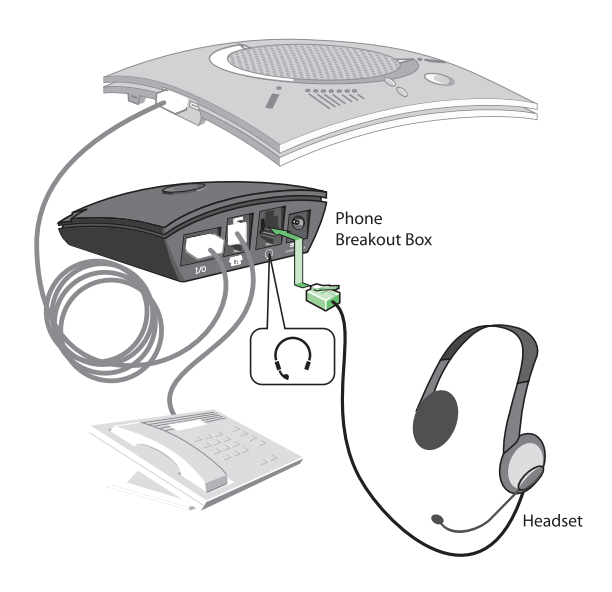

4. Slide the correct power supply clip for your country into the included power supply. The power supply may contain a plastic shield that must be removed before inserting the clip.

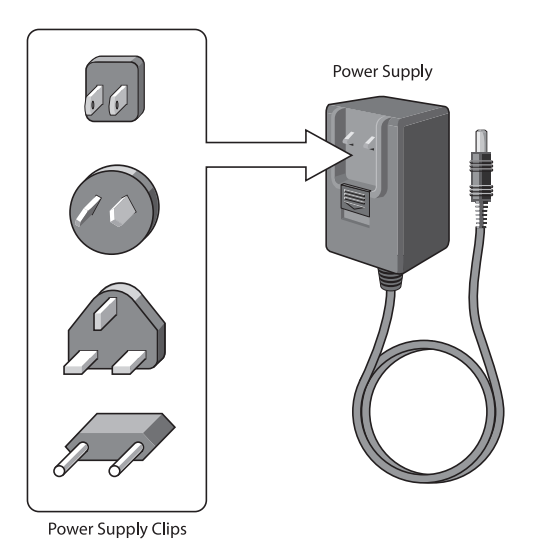

5. Using the included power supply, connect the CHAT 160 Phone Breakout Box to a power outlet.

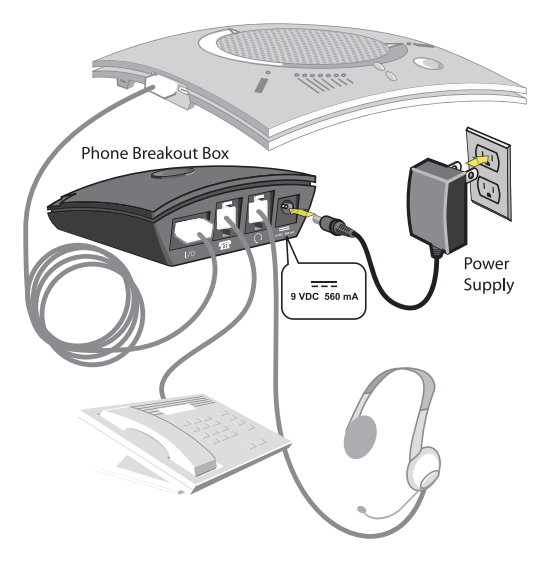

- 6. The blue LED indicators on the CHAT 160 illuminate, indicating that the CHAT 160 is powered and ready for use.
- 7. Next, connect the CHAT 160 to your PC. This will allow you to use the CHAT software to configure the CHAT 160 for use with your enterprise telephone. Refer to Connecting the CHAT to a PC section at the end of this chapter.
  - Note: Press the Headset button on the phone Breakout Box to send audio from your phone to your headset connected to the CHAT 150 Breakout Box. This will also disable audio going from the Breakout Box to the CHAT 150—it will only be routed to the headset. The phone Breakout Box LED indicator illuminates indicating that the headset audio is activated. The CHAT 160 LED indicators remain lit, although audio is not routed to the CHAT 160 from the Breakout Box (USB audio is still active). Press the Headset button again to disable headset audio and reactivate audio from the Breakout Box to the CHAT 160. The LED dims out to indicate the change.

#### Connecting to a Video Conferencing Device

ClearOne provides configurations of the CHAT 150 that make it possible to connect your CHAT 160 to video conferencing systems. The CHAT 150 VC Breakout Box is the interface between the CHAT 160 and the video conferencing device. Once you have properly connected the CHAT 150 VC Breakout Box to your video conferencing device and TV (using the included RCA connection cable) all settings changes such as mute, microphone and speaker level adjustments, etc., are controlled trough the CHAT software application. The Breakout Box itself has no buttons and no functionality for making settings changes. The LED indicates only that the device has power.

1. Using the included RJ-45 cable, connect the VC Breakout Box to your CHAT 160.

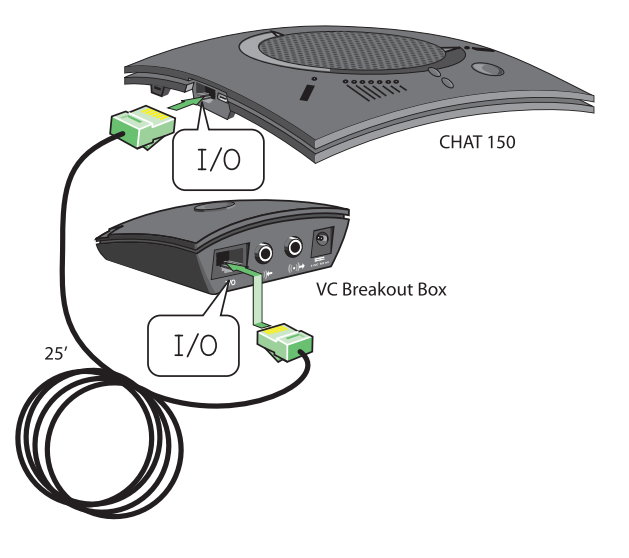

 Using the included 6' RCA cable, connect the CHAT 160 VC Breakout Box to both your video conferencing device and/or TV/monitor, as shown in the following illustration. The cable has two RCA connectors on one end, and five on the other end, split into two groups with two and three connectors.

The end with two connectors goes to the VC Breakout Box; the **blue** connector connects to the **audio in** port (identified by the  $((\bullet))$  icon), and the **black** connector goes to the **audio ou**t port (identified by the

#### ((•))→ icon).

On the other end of the cable, the group with the **red** and **white** connector plugs into the left and right audio ports on your TV. This connection allows you to either use the speaker on your CHAT 160 for audio from the far end, or alternatively you can use the speakers on the TV. See *Advanced Settings: Audio Settings* in *Chapter 4: Using The CHAT Application* for details on using this option.

The group with three connectors goes to your video conferencing device. The **red** and **white** connectors go to the **audio out** ports (right and left). **However**, if your video conferencing device does not have left and right audio out, but only has a single channel, connect either the red or white connector to send a mono audio signal to the CHAT 160. The **black** connector goes to the **audio in** port.

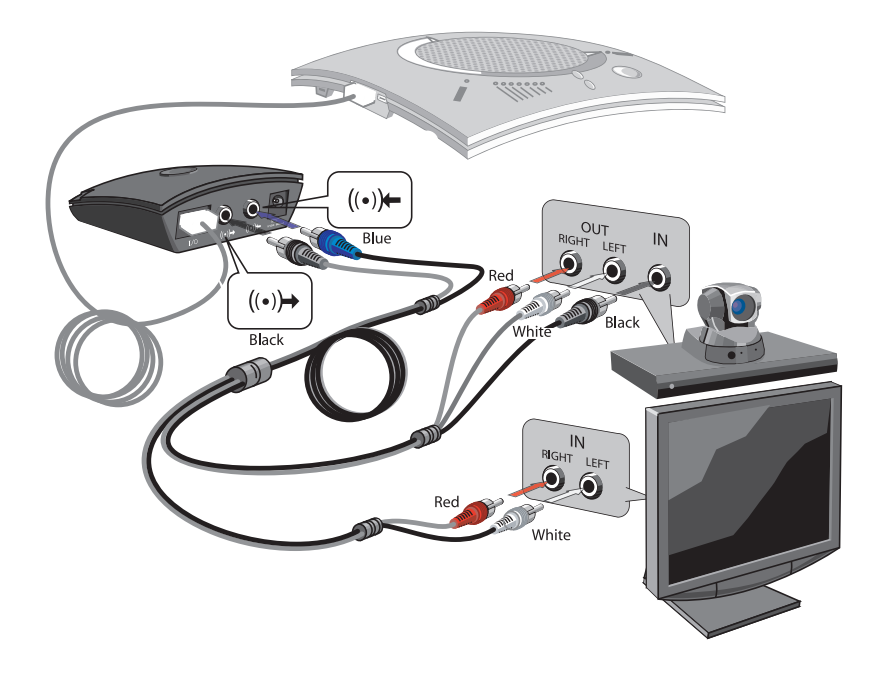

3. Slide the correct power supply clip for your country into the included power supply. The power supply may contain a plastic shield that must be removed before inserting the clip.

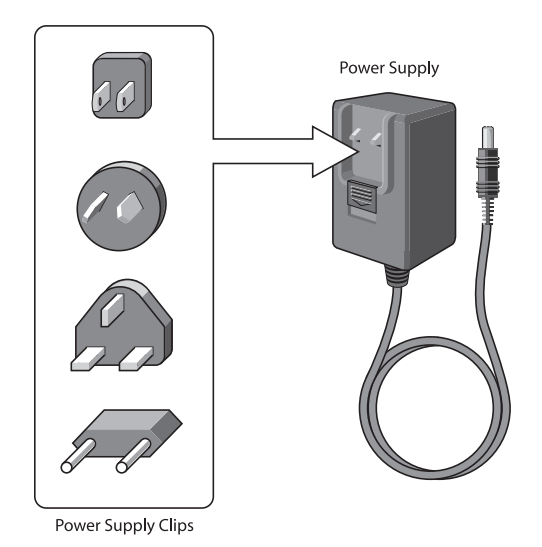

4. Using the included power supply, connect the CHAT 160 VC Breakout Box to a power outlet.

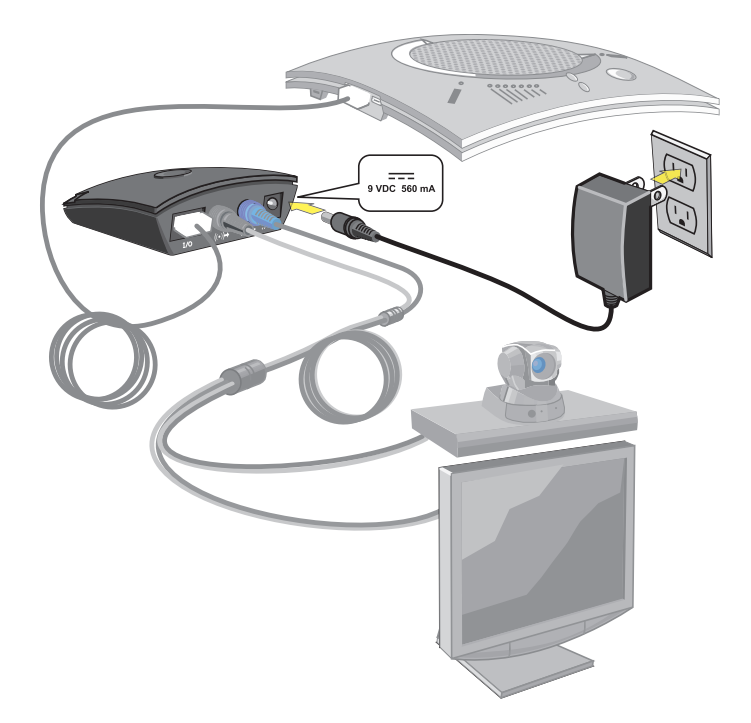

- 5. The blue LED indicators on the CHAT 160 illuminate, and the LED power indicator on the VC Breakout Box illuminates, indicating that the CHAT 160 is powered and ready for use.
- 6. Next, connect the CHAT 160 to your PC (or USB device). This will allow you to use the CHAT software to configure the CHAT 160 for use with your video conference system. Refer to Connecting the CHAT 160 to a PC section at the end of this chapter.

# CHAPTER 4: USING THE CHAT APPLICATION

## **DEVICE SETUP**

**Device Setup** configures the CHAT 160 for use with specific devices to ensure optimal sound quality. To configure the CHAT 160, use the procedure shown below.

| Chat 160                |                    |            | Device Setu           |
|-------------------------|--------------------|------------|-----------------------|
|                         | Select 1st         | Select 2nd | Select 3rd            |
|                         | PC and Laptop      | Avaya      | 2410                  |
|                         | Phone Breakout Box | Cisco      | 2420                  |
|                         | VC Breakout Box    |            | 4610                  |
| Device Se <u>t</u> up   |                    |            |                       |
| <u>M</u> y Devices      |                    |            |                       |
| <u>U</u> pdate Firmware |                    | 1          |                       |
| Help                    |                    |            |                       |
| Ad⊻anced                | Add to M           | y Devices  | Apply to <u>C</u> hat |

- 1. Select a device in the Select 1<sup>st</sup> column.
- 2. Select a manufacturer in the Select 2<sup>nd</sup> column.
- 3. Select a model in the Select 3<sup>rd</sup> column.
- 4. Click the Add to My Devices button to add this device to your My Devices list.
- 5. Click the Apply to CHAT button to apply these audio settings to the CHAT 160.

If the device, manufacturer, or model is not available, select either the **Other** or the **All** option in the appropriate column. Doing so provides a basic audio configuration for the device, and allows you to change it as needed to achieve optimal sound quality. *See OPTIMIZING SOUND QUALITY* for instructions.

## **MY DEVICES**

The My Devices screen displays the devices you have configured for the CHAT 160.

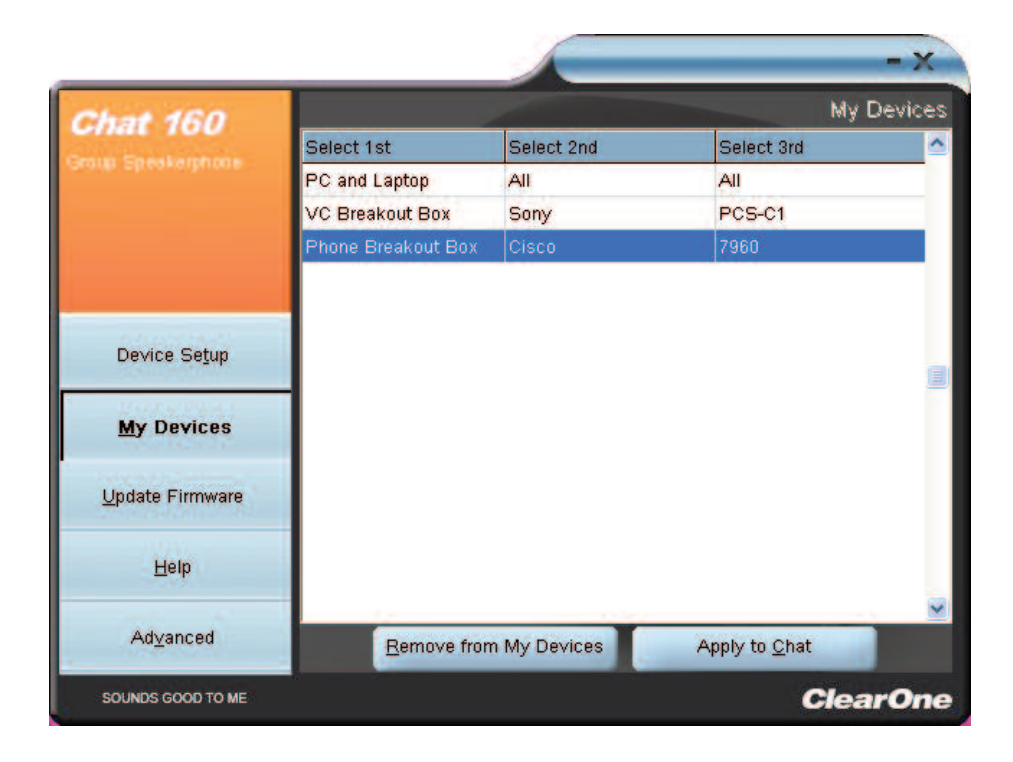

## Applying Audio Settings to the CHAT 160

Select the device you wish to use with the CHAT 160, then click the **Apply to CHAT** button to apply the custom audio settings.

## **Removing Devices from My Devices**

To remove a device from the My Devices list, select the device you wish to remove and then click the **Remove** from My Devices button, then click Yes in the Delete Confirm dialog that appears.

## **UPDATE FIRMWARE & DATABASE**

The **Update Firmware** screen displays the current firmware version, unit name, and checks ClearOne's website for available firmware and device database updates. **Update Firmware** allows you to automatically update to the most recent firmware and device database using the **Check for updates** button, or you can use the **Select File** button to manually load an existing firmware file.

|                         |                            |                        | - x             |
|-------------------------|----------------------------|------------------------|-----------------|
| Chat 160                |                            |                        | Update Firmware |
| Group Sneakarthone      | Firmware Version:          | 27                     |                 |
|                         | Unit Name:                 | Chat 150               |                 |
|                         | Firmware File:             |                        |                 |
|                         | Selected Firmware Version: | None                   |                 |
|                         | Database Version:          | 2                      |                 |
|                         | Selected Database Version: | None                   |                 |
| Device Se <u>t</u> up   | Step 1: Check for updates  | or <u>S</u> elect File |                 |
| <u>My</u> Devices       | Step 2: Ugdate             |                        | 1               |
| <u>U</u> pdate Firmware |                            |                        |                 |
| Help                    | Progress                   |                        | NI              |
| Ad <u>v</u> anced       |                            |                        |                 |
| SOUNDS GOOD TO ME       |                            |                        | ClearOne        |

 Note: The computer your CHAT 160 is connected to must be connected to the Internet in order to use the Check for updates option.

## Check for Updates (Automatic Updates)

Perform the following steps to automatically update your firmware and device database:

- 1. Click the Check for updates button to check the web for available updates.
- 2. The following series of messages appears below the progress bar:
  - "Locating website..."
  - "Website found"
  - "Click Update to load new firmware into device" (appears only if a new firmware file is available.)
  - "Click Update to load new database information" (appears only if a new device database file is available.)

|                                   |                                                                                                    |                                              | - x             |
|-----------------------------------|----------------------------------------------------------------------------------------------------|----------------------------------------------|-----------------|
| Chat 160<br>Droug Speak registere | Firmware Version:<br>Unit Name:<br>Firmware File:<br>Selected Firmware Version:<br>Database Version.<br>Selected Database Version: | 29<br>Chat 150<br>Chat150_v30.dfp<br>30<br>0 | Update Firmware |
| Device Setup                      | Step 1 Check for updates                                                                                                    | or <u>S</u> elect File                       |                 |
| My Devices                        | Step 2: Update                                                                                                    |                                              | 5               |
| Update Firmware                   |                                                                                                    |                                              |                 |
| Help                              | Click Update to load new firmwar                                                                                                   | re in device                                 | NI              |
| Ad <u>v</u> anced                 | Click Update to load new databa                                                                                                    | se information                               |                 |
| SOUNDS GOOD TO ME                 |                                                                                                    |                                              | ClearOne        |

- > Note: If no new firmware or device database updates are available, the following messages will appear below the progress bar:.
  - "Your device contains the most recent firmware"
  - "Your database contains the most recent updates"

This indicates that your firmware and database are current. No updates are required.

3. Click the Update button to install available updates. The Update dialog box appears.

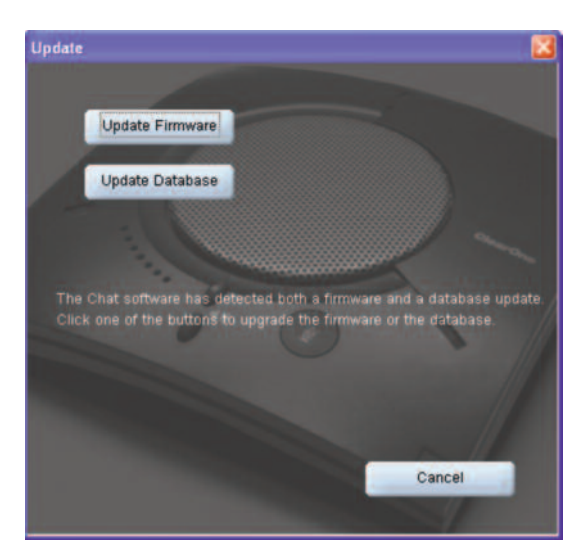

- 4. Click Update Firmware to update firmware only.
- 5. Click Update Database to update the device database only.
- 6. Click Cancel to cancel the update procedure and return to the Update Firmware screen.
- 7. When you click either of the update buttons, a warning dialog appears.

| Update |                               |                             | - 🛛               |
|--------|-------------------------------|-----------------------------|-------------------|
| ?      | This will upd<br>Are you sure | ate the Chat<br>you want to | 150.<br>continue? |
|        | Yes                           | <u>N</u> o                  | J.                |

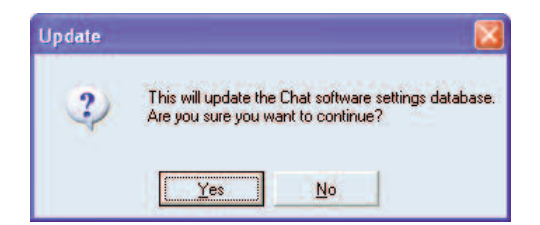

- 8. Click Yes to proceed with the firmware or device database update, or No to cancel.
- 9. A second warning dialog appears. Click Yes to proceed or No to cancel.
- 10. A series of messages appears below the progress bar indicating that the updates are in progress.

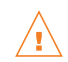

**WARNING**: Do not unplug the CHAT 160 while updates are in progress.

11. When the update is complete the following message appears below the progress bar:

- "Update Successful! The firmware for CHAT has been changed to <new revision level>" where <new revision level> is the new firmware revision number.
- "Update Successful! The database has been updated to <new revision level >" where <new revision level > is the new database version number.

|                                |                                                                                                    |                                              | - X             |
|--------------------------------|----------------------------------------------------------------------------------------------------|----------------------------------------------|-----------------|
| Chat 160<br>Group Speakerphone | Firmware Version:<br>Unit Name:<br>Firmware File:<br>Selected Firmware Version:<br>Database Version:<br>Selected Database Version: | 30<br>Chat 150<br>Chat150_v30 dfp<br>30<br>0 | Update Firmware |
| De∨ice Se <u>t</u> up          | Step 1: Check for updates                                                                                                    | or <u>S</u> elect File                       |                 |
| My Devices                     | Step 2: Ugdate                                                                                                    |                                              | 1               |
| <u>U</u> pdate Firmware        |                                                                                                    |                                              |                 |
| Help                           | Update Successful!<br>The firmware for Chat 150 has be                                                                             | een changed to 30                            | N               |
| Advanced                       |                                                                                                    |                                              |                 |
| SOUNDS GOOD TO ME              | т.<br>Т.                                                                                                    |                                              | ClearOne        |

12. Your CHAT 160 now has the most recent firmware and/or device database updates available.

#### Select File (Manual Firmware Update)

Note: This procedure is for advanced users, technical support purposes, and corporate environments where IT security policies may prohibit automatic updates. Loading an incorrect firmware file can cause unpredictable results. In most cases, you should use the automatic update procedure by pressing the Check for updates button.

To manually change the firmware version loaded into your CHAT 160, use the following procedure:

1. Press the Select File button in the Update Firmware screen. The Open dialog appears.

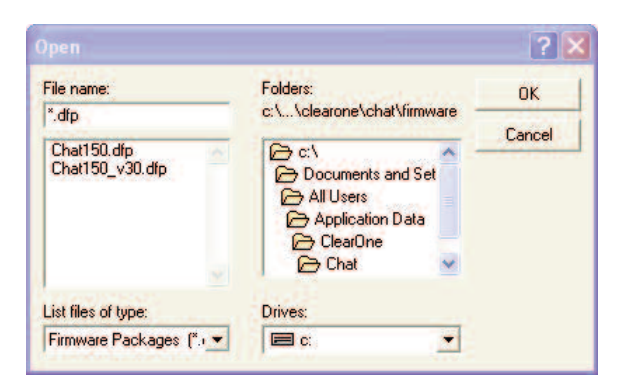

- 2. A list of the CHAT firmware files available on your system appears in the left hand scroll list.
- 3. Select the firmware file you wish to load and press the **OK** button or **Cancel** to cancel.
- 4. Click the **Update** button to update.
- 5. A warning dialog appears. Click Yes to manually load the selected firmware file or No to cancel.
- 6. A series of messages appears under the progress bar indicating the update is in progress.

WARNING: Do not unplug the CHAT 160 while the manual update is in progress.

7. When the update is complete the following message appears below the progress bar:

"Update Successful! The firmware for CHAT has been changed to <new revision level>" where <new revision level> is firmware revision number of the file you selected in the **Open** dialog.

- 8. Your CHAT 160 now has the selected firmware file loaded.
- Note: If firmware programming was interrupted, such as by a power loss or an accidental cable disconnection, the CHAT 160 might become unstable. In this case, refer to RECOVERING FROM AN INTER-RUPTED FIRMWARE UPDATE in Chapter 6 of this manual.

## HELP

The **Help** button provides the following options:

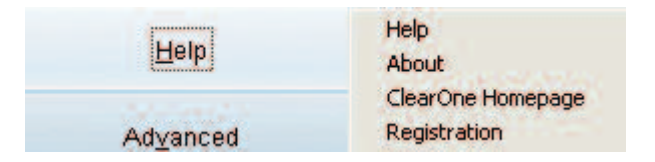

- Click Help to activate the online help file.
- Click About to get information about your CHAT 160, including software and firmware revision numbers.
- Click ClearOne Homepage to visit the ClearOne website using your default web browser.
- Click Registration to register your CHAT 160 with ClearOne using your default web browser.

## ADVANCED

Advanced displays the current audio settings for your CHAT 160.

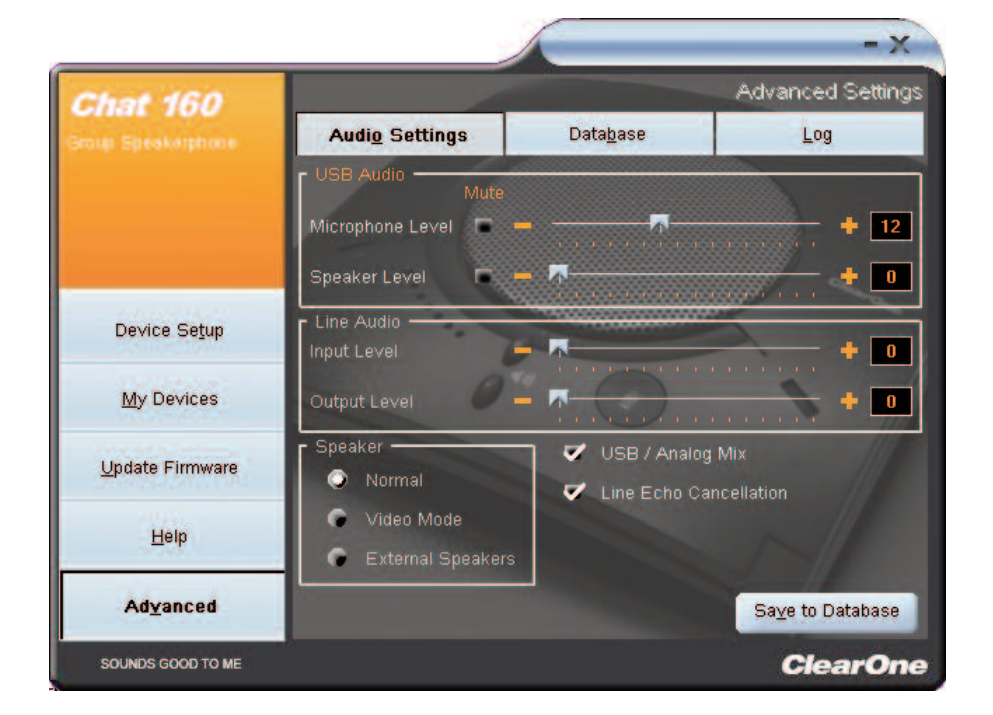

You can also use the **Advanced** screen to adjust audio settings for your CHAT 160, save your settings as a custom device, view and edit the CHAT 160 device database, and view the CHAT 160 log file. This section describes how to use each of these functions.

#### **Advanced Settings: Audio Settings**

Audio Settings displays the current audio settings and allows you to change them for the CHAT 160 currently connected to your PC). You can also create custom audio settings for a device (see *Advanced Settings: Database* later in this chapter for more information).

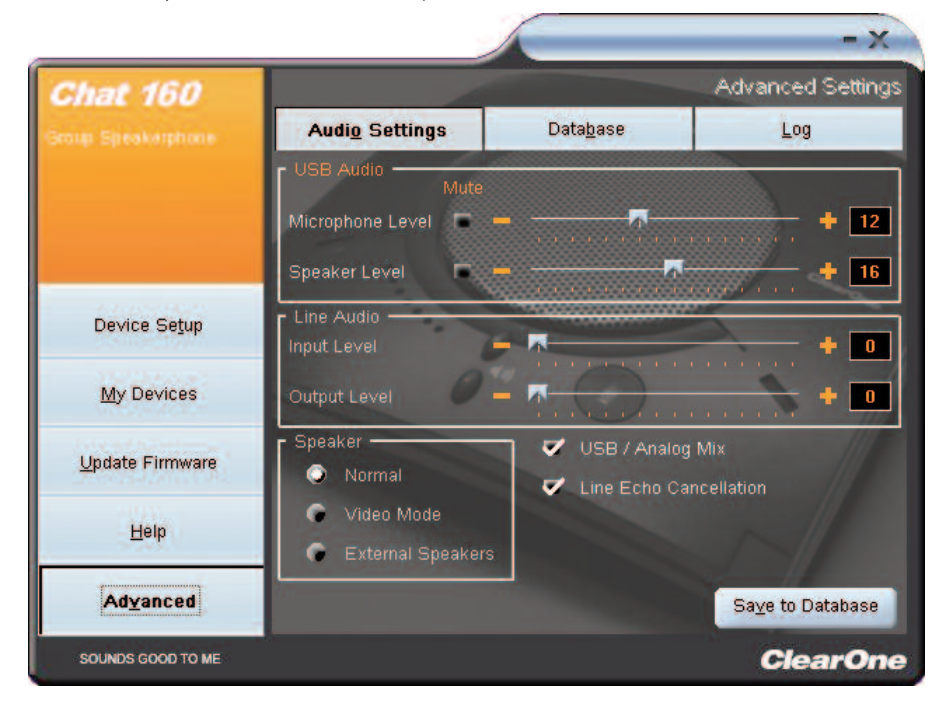

The audio settings are as follows:

- USB Audio: These controls affect the audio settings of the CHAT 160 when it is connected via USB to your computer. Use the **Mute** buttons to mute either the microphone or speaker on the CHAT 160. Use the sliders to adjust the microphone level and speaker level. Speaker and microphone level adjustments made in the CHAT software will automatically change the speaker and microphone volume levels in Windows.
- Line Audio: These controls affect the audio settings of the CHAT 160 when it is connected to devices through its I/O jack, such as handset telephones and video conferencing devices; they are grayed out and unavailable if only USB is connected. Use the input slider to adjust the level of the incoming audio to the speaker; use the output slider to adjust the level of the outgoing audio to the far end.
- **Speaker**: These settings are only available when the VC Breakout Box is connected. The following options are available:
  - Normal: USB audio and line in audio from the VC Breakout Box are mixed through the CHAT 160 speaker.
  - Video Mode: Select this option to allow the audio from the far end of the video conference call to come through the TV speakers instead of the CHAT 160 speaker. Ensure that the CHAT 150 RCA connection cable (included with the CHAT 150 VC configuration) is properly connected (see CONNECT-ING CHAT 160 TO A VIDEO CONFERENCING DEVICE for detailed instructions). USB audio still comes through the CHAT 160 speaker in this mode.
  - External Speakers: With this option selected, all audio (both USB and line in) is muted on the CHAT 160 and routed to the line out jack on the CHAT 150 VC Breakout Box, to which you can connect external speakers and/or an amplifier. In this mode, you are using the CHAT 160 as a microphone device only.

- USB/Analog Mix: Click this box to mix the audio coming into the CHAT 160 through the USB connection with the audio coming through the I/O jack. For example, if this option is selected and you are talking to a colleague via Skype on your PC connected to your CHAT 160, and you also initiated a video conference call through the VC Breakout Box, all three parties would be joined together for a bridged call. The USB/Analog Mix setting is ignored while the **Speaker** option (see above) is set to **Video Mode** or **External Speakers**.
- Line Echo Cancellation: Click this box to enable line echo cancellation. Line echo cancellation eliminates the echo caused when the CHAT 160 is connected to a telephone. On a telephone, audio is normally routed from the mouthpiece to the earpiece so that you can hear your own voice while talking, which causes feedback on a speaker phone. Enabling line echo cancellation while not connected to a telephone may cause audio problems, so only use this option while connected to a telephone.

Any settings changes that you make on this screen are instantaneously applied to the CHAT 160. In addition, you have the option to click on **Save to Database** to capture the current settings and save them as a custom device as described in the next section.

#### **Advanced Settings: Database**

**Database** displays the devices configured for the CHAT 160 and allows you to edit them. The CHAT 160 device database includes all of the audio settings for the devices pre-programmed by ClearOne (identified by the  $\leq$  icon next to each device) and any custom audio settings you set up and wish to save for later use. The icon indicates that the device is in your **My Devices** list.

| Chat 160          |                        |            | Adva           | nced Setti           | ngs |
|-------------------|------------------------|------------|----------------|----------------------|-----|
|                   | Audi <u>o</u> Settings | Data       | a <u>b</u> ase | Log                  |     |
|                   | Select 1st             | Select 2nd | Select 3rd     |                      |     |
|                   | VC Breakout Box        | Polycom    | Other          | <                    |     |
|                   | VC Breakout Box        | Polycom    | PVS-1419       | <                    |     |
|                   | VC Breakout Box        | Polycom    | VS-4000        | <                    |     |
| 200000000         | VC Breakout Box        | Sony       | Other          | <                    |     |
| Device Setup      | VC Breakout Box        | Sony       | PCS-C1         | <li>     †     </li> |     |
|                   | Phone Breakout Box     | Cisco      | 7940           | <                    |     |
| My Devices        | Phone Breakout Box     | Cisco      | 7960           | 1 2                  |     |
|                   | Phone Breakout Box     | Cisco      | 7970           | <                    |     |
| Update Firmware   | Phone Breakout Box     | Avaya      | 4610           | <                    |     |
|                   | Phone Breakout Box     | Avaya      | 4621           | <                    |     |
| Help              | Phone Breakout Box     | Avaya      | 2410           | <                    |     |
|                   | Phone Breakout Box     | Avaya      | 2420           | <                    | ~   |
| Ad <u>v</u> anced | Nev                    | v Vi       | ew Delete      |                      |     |

To view the settings for a particular device, select the device and click the **View** button, or double-click the device name. The **View Database Record** dialog appears.

| View Database Record |                                         |                       |      |
|----------------------|-----------------------------------------|-----------------------|------|
| Select 1st           | Select 2nd                              | Select 3rd            |      |
| Phone Breakout Box   | Cisco                                   | - 7960                |      |
| r USB Audio Mute     |                                         |                       |      |
| Microphone Level     | -                                       |                       | + 0  |
|                      |                                         |                       |      |
| Speaker Level 🗖      | a a a a a a                             |                       | • 🔍  |
| Line Audio           | _                                       |                       |      |
| Input Level          | <b>A</b>                                |                       | + 10 |
| Output Level         |                                         |                       | + 28 |
| - Cnaskar            | 100 C C C C C C C C C C C C C C C C C C |                       |      |
| Normal               | 💙 USB / An                              | alog Mix              |      |
|                      | 🗸 Line Echo                             | Cancellation          |      |
| Video Midde          |                                         |                       |      |
| External Speakers    |                                         |                       |      |
|                      |                                         | n My Davinas          |      |
|                      | include i                               | a my Devices          |      |
|                      |                                         | -                     | 01   |
|                      |                                         | and the second second | OK   |

Click Ok to close the View Database Record dialog.

To save custom audio settings for a device, perform the following procedure:

1. Click the **New** button. The **Add Settings to Database** dialog appears with the settings of the device you had selected in the database view.

| Add Settings to Database |                                       |
|--------------------------|---------------------------------------|
| Select 1st S             | Select 2nd Select 3rd                 |
| Phone Breakout Box •     | Cisco                                 |
| USB Audio Mute           |                                       |
| Microphone Level 📼 🗕 🗸   | • •                                   |
|                          |                                       |
| Speaker Level 🔲 💻 🗸      | · · · · · · · · · · · · · · · · · · · |
| Line Audio               |                                       |
| Input Level 📃 🗧          | + 10                                  |
| Output Level             |                                       |
| Output Lever             |                                       |
| Speaker                  | VSB / Analog Mix                      |
| Normal                   | Line Echo Cancellation                |
| C Video Mode             |                                       |
| External Speakers        |                                       |
|                          |                                       |
|                          | Include in My Devices                 |
|                          |                                       |
| Upload from Chat         | Cancel 20                             |

- 2. Adjust the audio settings or click Upload from CHAT to upload and display the CHAT 160's current setings.
- 3. Click the **Select 1st** drop-down box and select the desired device type. Or, you can type a custom name, if necessary.
- 4. Click the Select 2nd drop-down box and select the desired manufacturer (or enter your own).

- 5. Type a name for the model of the new device in the Select 3rd field.
- If you do not wish to add this device to your list of My Devices, de-select the Include in My Devices checkbox. The default is to include new devices in your existing list.
- 7. When all selections are made, click Ok. Click Cancel to discard your changes.
- 8. The custom device is added to the CHAT 160 device database and is now available through **Device Setup** as an available device. (Note that in the device database, your custom device does not have the ClearOne icon next to it, differentiating it from a pre-programmed device.)

To edit custom devices, click the **Edit** button (appears in the place of the **View** button for custom devices) after selecting the custom device you wish to edit. The **Edit Database Record** appears.

| Select 1st                                                                                                    | Select 2nd                                                                                                    | Select 3rd                                                                                                    |    |
|----------------------------------------------------------------------------------------------------|----------------------------------------------------------------------------------------------------|----------------------------------------------------------------------------------------------------|----|
| PC and Laptop                                                                                                    | · NEC                                                                                                    | <ul> <li>VolP Softphone</li> </ul>                                                                                                    |    |
| USB Audio                                                                                                    |                                                                                                    |                                                                                                    |    |
|                                                                                                    |                                                                                                    | A DESCRIPTION OF THE OWNER OF THE OWNER OWNER OF THE OWNER OF THE OWNER OWNER OF THE OWNER OF THE OWNER OF THE OWNER OF THE OWNER OF THE OWNER OF THE OWNER OF THE OWNER OF THE OWNER OF |    |
| Microphone Level                                                                                                    |                                                                                                    |                                                                                                    | 16 |
| Sneaker Level                                                                                                    |                                                                                                    | -                                                                                                    | 16 |
|                                                                                                    | 1 - 1 - 1 - 1 - 1 - 1                                                                                                    |                                                                                                    |    |
| Line Audio                                                                                                    | _                                                                                                    | ·····                                                                                                    | ·  |
| input Level                                                                                                    | -                                                                                                    | •                                                                                                    | 10 |
| Output Level                                                                                                    | -                                                                                                    |                                                                                                    | 10 |
| sachar rote.                                                                                                    | No. Constant                                                                                                    | E 2010 - 1 - 1 - 1                                                                                                    |    |
| Speaker                                                                                                    | USB/An                                                                                                    | alog Mix                                                                                                    |    |
| Normal                                                                                                    | E Line Ech                                                                                                    |                                                                                                    |    |
| Video Mode                                                                                                    |                                                                                                    | Calicenscon                                                                                                    |    |
| C External Speak                                                                                                    |                                                                                                    |                                                                                                    |    |
| A CONTRACTOR OF A CONTRACTOR OFTA CONTRACTOR OFTA CONTRACTOR OFTA CONTRACTOR O |                                                                                                    |                                                                                                    |    |
|                                                                                                    | V Include                                                                                                    | in My Devices                                                                                                    |    |
|                                                                                                    |                                                                                                    |                                                                                                    |    |
|                                                                                                    | and the second second s |                                                                                                    |    |
| Upload from Chat                                                                                                    |                                                                                                    | <u>Cancel</u>                                                                                                    | ĸ  |

Adjust the audio settings, or click **Upload from CHAT** to upload the CHAT 160's current audio settings. When you are finished editing, click **OK**. Then click **Yes** to save the device with the new audio settings or click **No** to return to the **Edit Database Record** dialog. To cancel your changes, click **Cancel**.

To delete custom devices from the device database, click the **Delete** button after selecting the device you wish to delete. You can only delete custom devices; you cannot delete pre-programmed devices (devices with the ClearOne  $\leq$  icon next to them).

### **Advanced Settings: LOG**

Log displays a list of actions taken by the CHAT 160, including a timestamp and a description of the action or even.

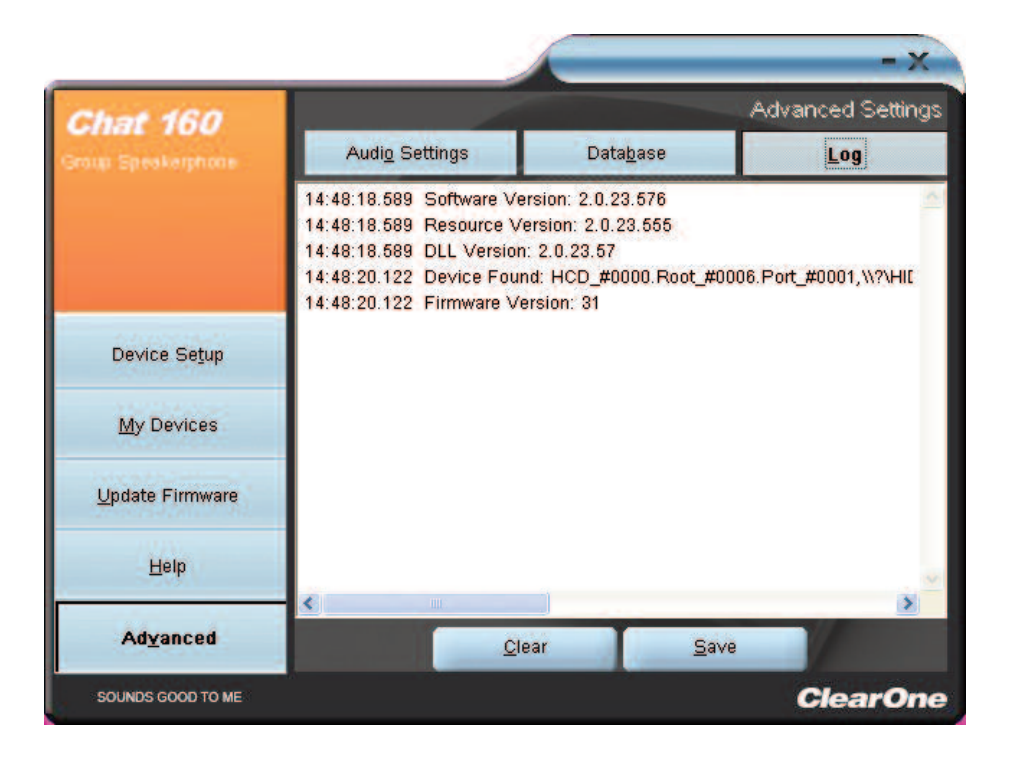

To save the log to a text file, click the **Save** button. A standard Windows save dialog appears. Name the file and choose the directory in which you wish to save the file (the default directory is the CHAT 160 Log directory).

Click Clear to clear all entries in the log window.

# CHAPTER 5: MAINTENANCE

#### **CARING FOR YOUR CHAT 160**

- · Follow all warnings and instructions in this manual.
- Unplug all cables from the CHAT 160 before cleaning.
- Unplug the power supply from the wall outlet (Phone/VC only) before cleaning.
- Do not use liquid or aerosol cleaners. Use a damp cloth moistened with water to clean the outside of your CHAT 160 and power supply.

#### TROUBLESHOOTING

If you are having trouble with the audio from your CHAT 160, it might not be optimized (tuned) for the specific hardware device you are connected to. If you have not yet optimized the sound for this device, refer to the OPTIMIZING SOUND QUALITY section in Chapter 3.

If you are still encountering problems, use the following procedure to troubleshoot the CHAT 160:

- 1. Activate the CHAT 160 software and verify the audio settings for the hardware device connected to your CHAT 160. If this does not solve the problem, then look more closely at your hardware device for the problem (refer to your hardware device's User's Manual or contact Technical Support for your hardware device).
- 2. Make sure all cables are properly and securely connected. Verify cable connections with the appropriate illustration for your hardware device (see *Chapter 2: Getting Started* for more information).
- 3. If you're connecting your CHAT 160 to a USB hub, be sure that the USB hub is connected to an external power source.
- 4. If you have another USB device such as a digital camera connected to your computer on the same bus as your CHAT 160, you may get a Windows error message "USB Controller Bandwidth Exceeded." If this occurs, you need to move the other USB device to a separate USB bus. The CHAT 160 is a high-performance USB device and requires sufficient bandwidth in order to operate properly.

If you are unable to resolve the problem using this procedure, please refer to the support pages on our website or contact ClearOne Technical Support:

 Phone:
 1.800.283.5936 (USA) or 1.801.974.3760

 Fax:
 1.801.977.0087

 E-mail:
 tech.support@clearone.com

 Internet:
 www.clearone.com

#### **RECOVERING FROM AN INTERRUPTED FIRMWARE UPDATE**

If a firmware update was interrupted (such as by a power loss or an accidental cable disconnection), the CHAT 160 might become unstable. The CHAT 160 boots in generic mode and the **Generic Mode** screen appears.

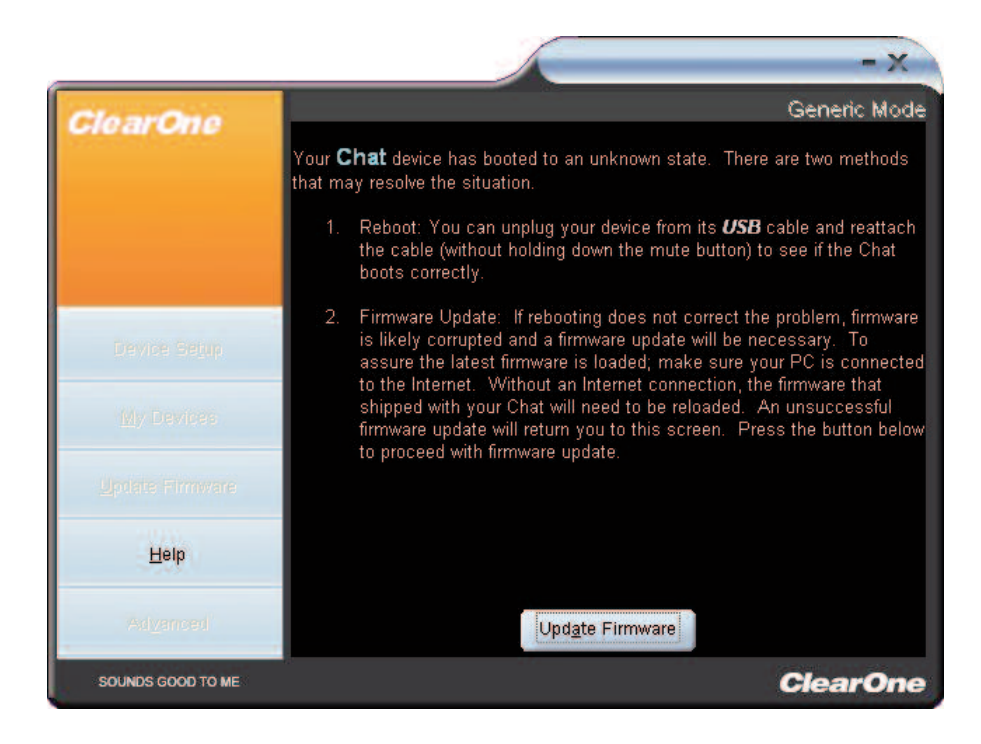

Use the following procedure to recover from interrupted firmware updates and unexpected programming errors:

- 1. Disconnect the USB 2.0 cable from the CHAT 160, hold down the **Mute** button while reconnecting the CHAT 160, and follow the on-screen instructions.
- 2. The Generic Mode recovery screen appears. To perform the firmware update, click the Update Firmware button (see the Update Firmware & Database section in Chapter 3: Using The CHAT Application for detailed instructions). The messages "Initializing" and "Recovering" appear above the progress bar, followed by the typical messages that appear during a firmware update. The update then continues to completion.
- 3. The CHAT 160 also attempts to recover from a programming error by booting up in Generic (DFU) mode. In this case, follow the on-screen instructions.

## **CHAPTER 6: APPENDIX**

#### **SPECIFICATIONS**

#### Connections

USB connector Version 2.0 compatible Type: Mini B

#### Controls

Volume up Volume down Microphone mute

## Audio

Speaker Bandwidth: 150Hz-15kHz Max output level: 86dBSPL @ 1 foot

Microphones Bandwidth: 50Hz-8kHz

#### Line input through VC Breakout Box

Frequency response: 20Hz-20kHz +/- 1dB Maximum input level: +6 dBu Input impedance: 10K Ohms

#### Line output through VC Breakout Box

Frequency response: 20Hz-20kHz +/- 1dB Maximum output level: +6 dBu Output impedance: 50 Ohms

#### Processing

Acoustic echo cancellation Noise cancellation Line echo cancellation (selectable)

#### Power

USB-powered 5 VDC @ 500mA maximum

External power supply 100-240 VAC input 9 VDC @ 560mA output

#### Environmental

Operating temperature: 5-40 degrees C (41-104 degrees F) Storage temperature: 0-70 degrees C (32-158 degrees F)

#### Mechanical

Dimensions (WxDxH): 7.4" x 7.4" x 1.8" (18.8cm x 18.8cm x 4.6cm) Weight: 1.17 lbs. (.53 kg)

# Operating Systems Supported Windows XP (all versions)

Windows Vista (all versions)

## COMPLIANCE

The following paragraphs present all of the required compliance and declaration of conformity information.

## **European Compliance**

Conformity of the equipment with the guidelines below is attested by the CE mark.

|                         | of Conformity                        |
|-------------------------|--------------------------------------|
| Manufacturer's Name:    | ClearOne Communications              |
| Manufacturer's Address: | Edgewater Corporate Park South Tower |
|                         | 5225 Wiley Post Way                  |
|                         | Suite 500                            |
|                         | Salt Lake City, Utah 84116 U.S.A.    |
| EU Representative Name: | ClearOne Communications Ltd.         |
|                         | Atlantic House                       |
|                         | Imperial Way                         |
|                         | Reading Berkshire                    |
|                         | RG2 0TD                              |
|                         | United Kingdom                       |
| Model:                  | CHAT 160                             |
|                         |                                      |

## Product Standard(s) to which Conformity of the Council Directive(s) is declared:

EMC 2004/108/EC "Electromagnetic Compatibility (EMC) Directive":

| EN 55022: 2006 (Emissions)                        | Information technology equipment - Radio disturbance                                                                                     |
|---------------------------------------------------|----------------------------------------------------------------------------------------------------|
|                                                   | characteristics - Limits and methods of measurement.                                                                                     |
| EN 61000-3-2: 2004                                | Part 3: Limits - Section 2: Limits for harmonic current emissions.                                                                       |
| EN 61000-3-3: 2002                                | Section 3: Limitation of voltage fluctuations and flicker<br>in low voltage supply systems for equipment with rated                      |
| EN 55024: 1998 (Immunity) + A1+A2                 | current up to and including 16 A.<br>Information technology equipment - Immunity characteristics<br>-Limits and methods of measurements. |
| EN 61000-4-2: 2001                                | Electrostatic Discharge Immunity                                                                                                    |
| EN 61000-4-3: 2002                                | Radiated RF Immunity                                                                                                    |
| EN 61000-4-4: 2004                                | Electrical Fast Transients Immunity                                                                                                    |
| EN 61000-4-5: 2005                                | Lightning Surge Immunity                                                                                                    |
| EN 61000-4-6: 2004                                | Conducted RF Immunity                                                                                                    |
| EN 61000-4-8: 1993                                | Power Frequency Magnetic Field Immunity                                                                                                  |
| EN 61000-4-11: 2004                               | Voltage Dips and Voltage Interruptions                                                                                                   |
| Safety - 73/23/EEC "Low Voltage Directive (LVD)": |                                                                                                    |
| IEC 60950-1: 2001                                 | Safety of Information Technology Equipment, Including<br>Electrical Business Equipment.                                                  |

## RoHS - 2002/95/EC Restrication of the Use of certain Hazardous Substances in Electrical and Electronic Equipment (EEE) & WEEE - 2002/96/EC Waste of Electrical and Electronic Equipment (EEE).

We herein certify that the products listed above are in compliance with the EU directive 2002/95/EC and EU directive 2002/96/EC.

We, the undersigned, hereby declare that the equipment specified above conforms to the above directives and standards. Date of Issue: November 21, 2007

Legal Representative in Europe

<u>/s/ Greg A. LeClaire</u> Signature Greg A. LeClaire, CFO

#### Waste Electrical and Electronic Equipment "WEEE" Directive 2002/95/EC"

ClearOne is compliant with the WEEE directive. For recovery and recycling information, visit: :www.clearone.com/support/recycling.php?content=main

### FCC Part 15/ICES-003 Compliance

This equipment has been tested and found to comply with the limits for a Class B digital device pursuant to Part 15 of the FCC Rules and Industry Canada ICES-003. These limits are designed to provide reasonable protection against harmful interference in a residential installation. This equipment generates, uses and can radiate radio frequency energy and, if not installed and used in accordance with the instructions, may cause harmful interference to radio communications. However, there is no guarantee that interference will not occur in a particular installation. If this equipment does cause harmful interference to radio or television reception, which can be determined by turning the equipment off and on, the user is encouraged to try to correct the interference by one or more of the following measures:

- \* Reorient or relocate the receiving antenna.
- \* Increase the separation between the equipment and receiver.
- \* Connect the equipment into an outlet on a circuit different from that to which the receiver is connected.
- \* Consult the dealer or an experienced Radio/TV technician for help.

#### FCC Part 15.19(A) (3) Compliance

This device complies with Part 15 of the FCC Rules. Operation is subject to the following two conditions: (1) this device may not cause harmful interference, and (2) this device must accept any interference received, including interference that may cause undesirable operation.

#### WARRANTY

ClearOne Communications, Inc. (the Manufacturer) warrants that this product is free of defects in both materials and workmanship. For complete warranty information including length, coverage, and limitations, visit ClearOne on the web @ www.clearone.com.

ClearOne Communications, Inc. Edgewater Corporate Park South Tower 5225 Wiley Post Way Suite 500 Salt Lake City, Utah 84116 U.S.A.